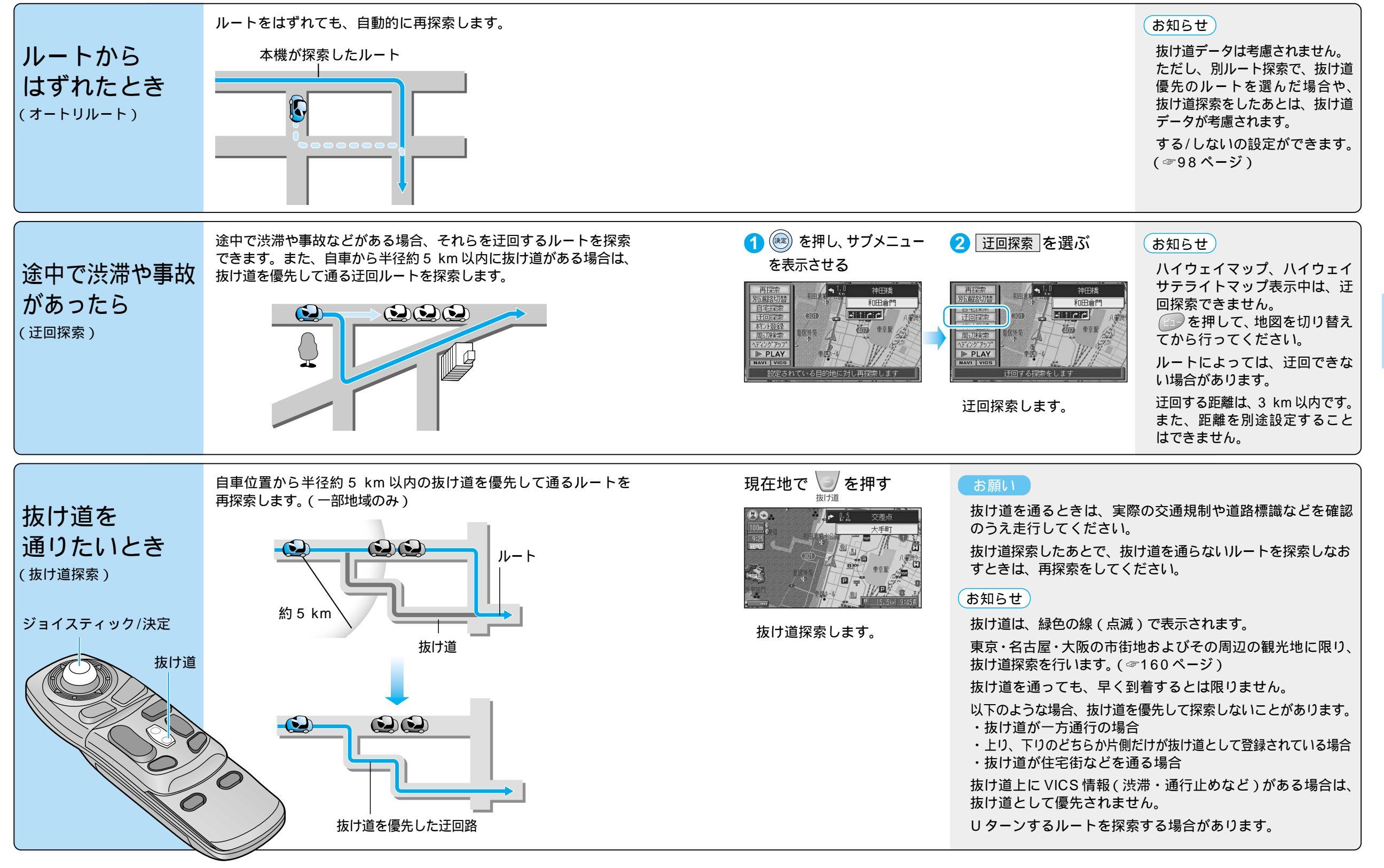

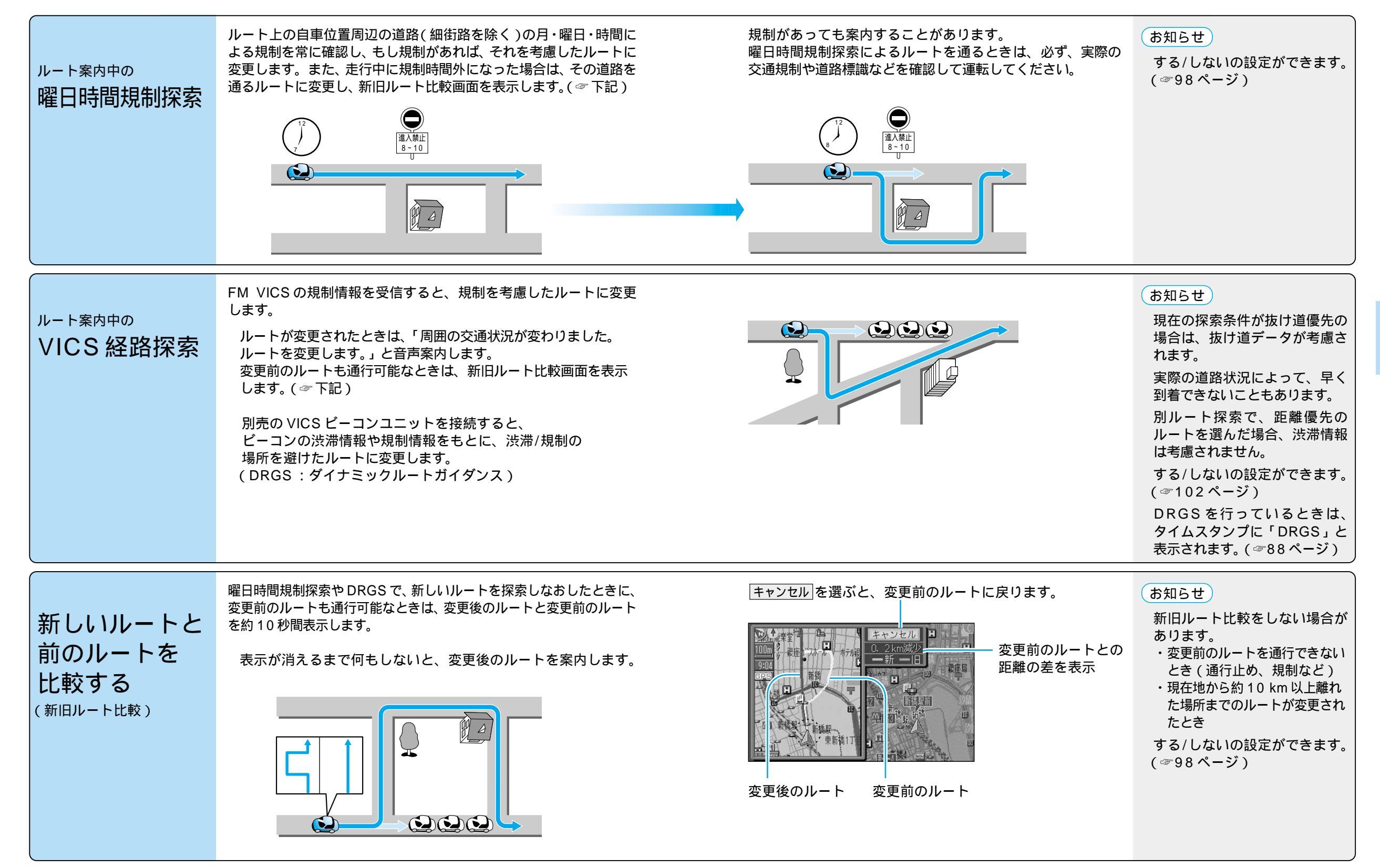

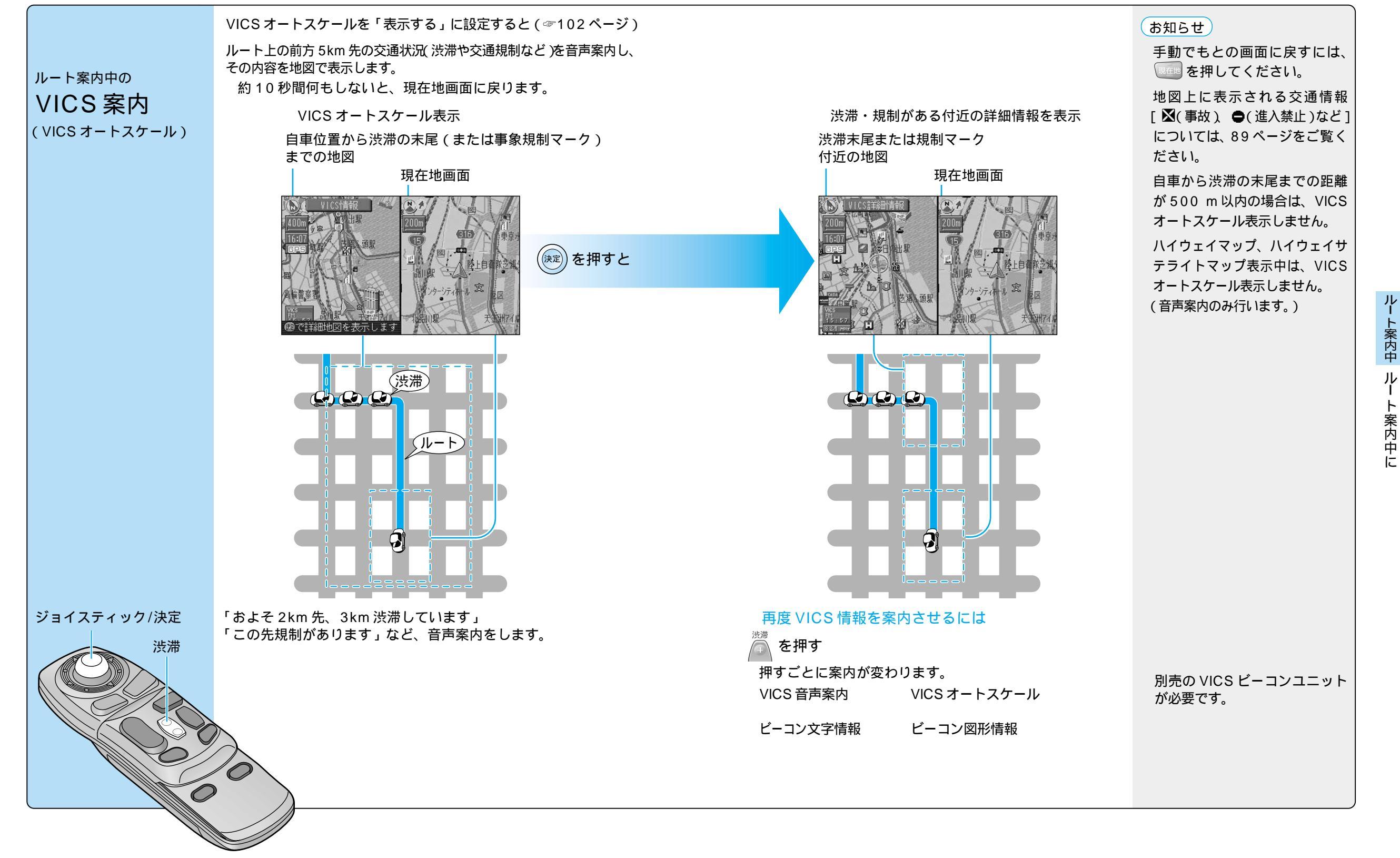

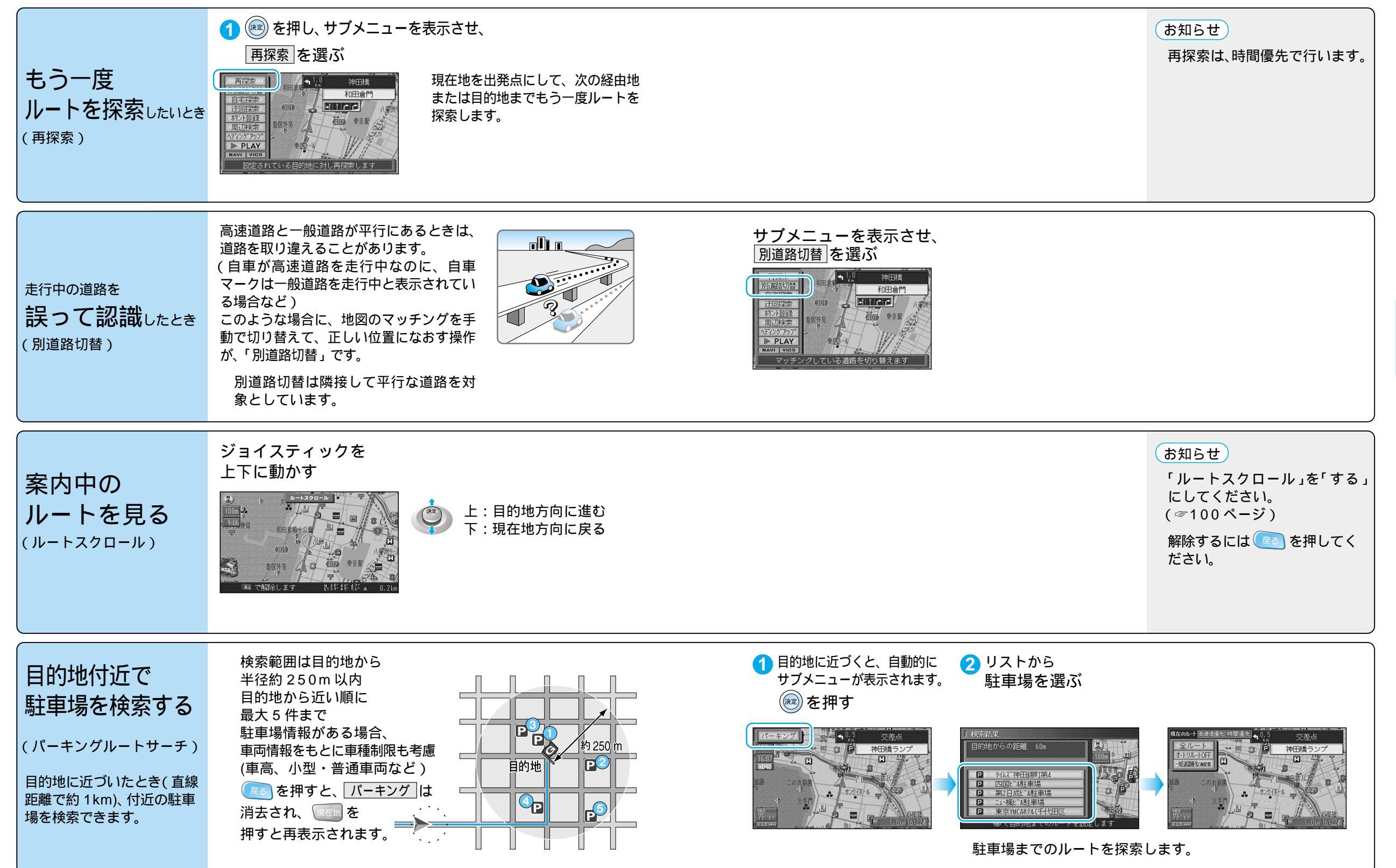

ルート案内中 ルート案内中に

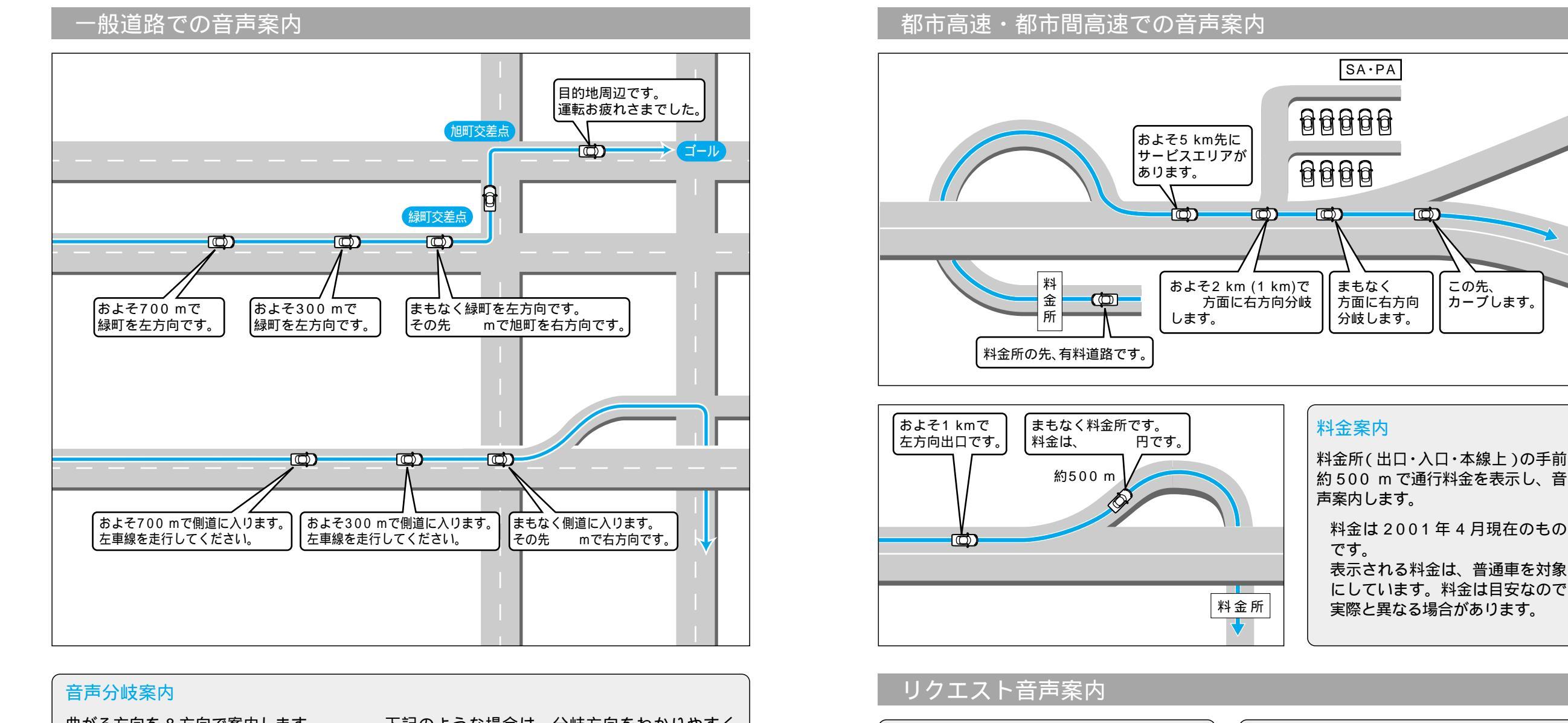

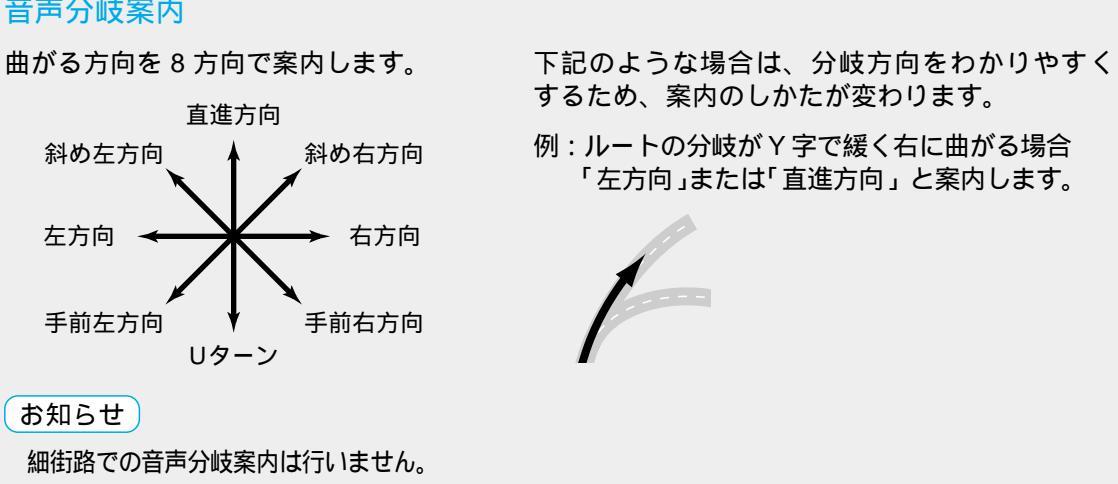

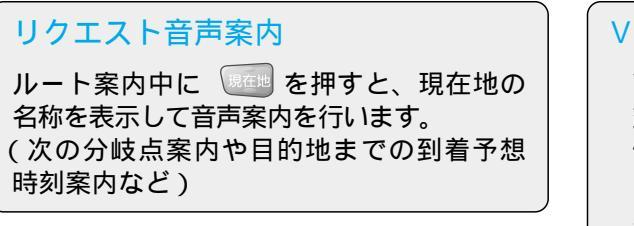

#### お知らせ

ルート設定をしていないとき、高速道路では 合流案内を行います。 約500 m 手前で、「まもなく合流します」 と案内します。

#### VICS音声案内

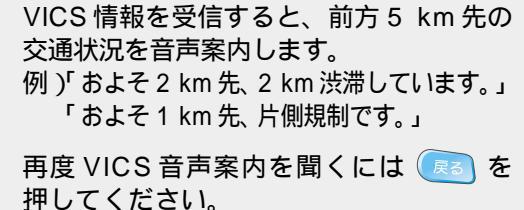